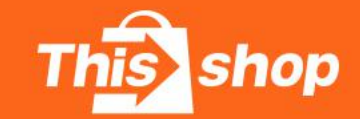

Thisshop Seller Help Center

# • 店铺关注礼配置流程

**®All right reserved** 

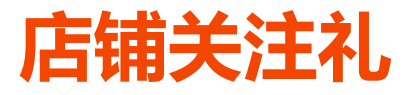

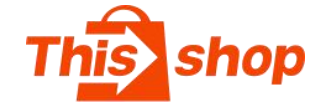

#### 1、关注礼

当买家通过各种入口进入店铺首页时,系统会自动弹出关注礼弹窗,买家点击 "Follow and receive" 就能领取到店铺的关注礼券。

#### 2、关注礼的作用

关注礼是吸引买家关注店铺,增加店铺粉丝量的重要工具。粉丝量越多,越 有利于店铺出单!

#### 3、关注礼配置流程

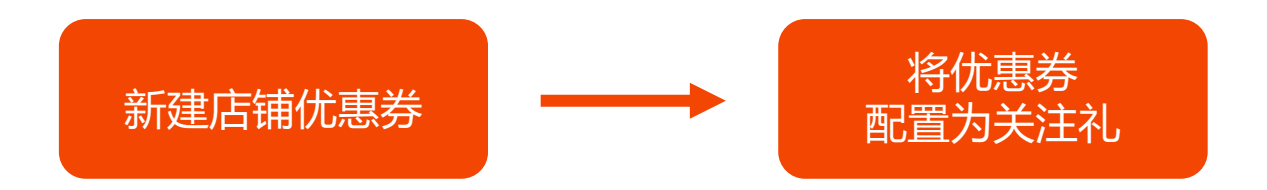

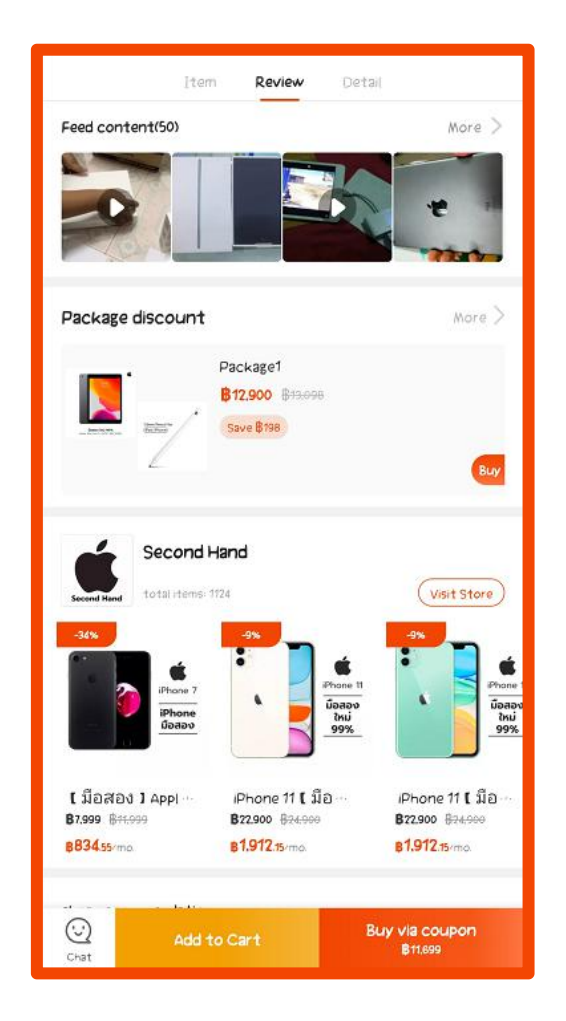

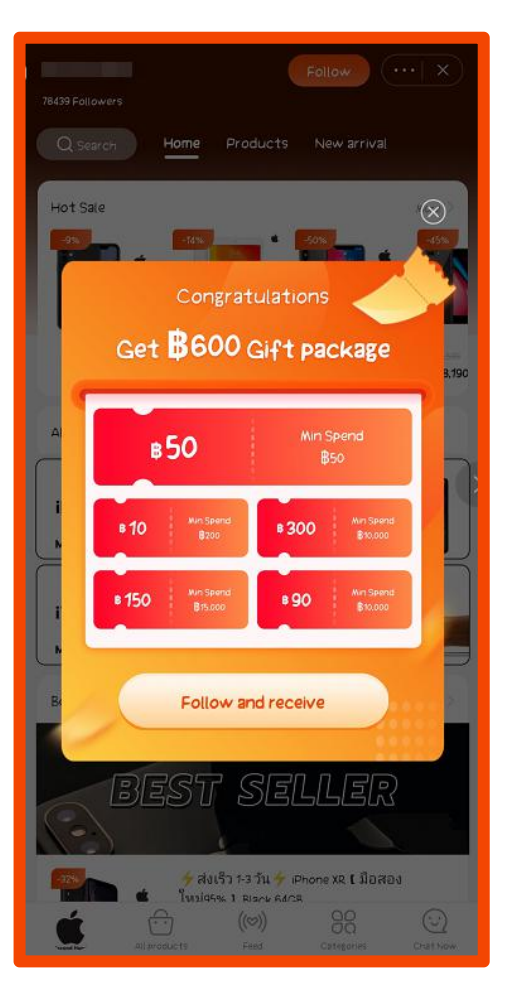

## 店铺关注礼创建流程

# shop

#### 4、关注礼配置操作步骤

- ①在左侧功能栏依次选择: 促销 > 优惠券 ②选择创建店铺优惠券
- ③完整填写优惠券信息
- 优惠券名称:必须使用英文或泰文 •
- 优惠券代码:不用填 •
- 发放时间: 生效时间, 买家在此时间段内可领取, • 建议设置时间≥300天

有效期: 买家领券后在此时间范围内可使用; 逾期 • 失效,不可使用 建议设置为:领取后7天内使用

备注 •

| This shop Th              | nisshop商家中心 |            |                 |                  |       |              |
|---------------------------|-------------|------------|-----------------|------------------|-------|--------------|
| 商品<br>商品列表<br>评价管理<br>订单  | ^ 新建优惠券     | 2          | 商品券             |                  | 关注有礼  |              |
| 订单列表<br>售后列表              |             | 刊于)占内所有产品  | 道用于某些循定         | 9 <sup></sup> AA | 天注有化  |              |
| <sup>足销</sup> 1<br>优惠券    | <b>^</b> .  | 尤惠券名称 请输入  |                 |                  | 优惠券状: | <b>态</b> 请选择 |
| 活动<br>赠品                  | l           | 发放时间开始     | 細調 ~ 結          | <b></b>          | 优惠券类  | 型 请选择        |
| 奏養<br>运营管理<br>落地页配置<br>吉塔 | <br>★ 优惠券名称 | welcome    |                 |                  | ۲     | 3 章<br>费索    |
| 社区                        |             | 优惠券名称仅商家可」 | ۶.              |                  |       | 期            |
|                           | 优惠券代码       |            |                 |                  |       | Γ            |
|                           | * 发放时间      | 2020-      | -10-25 ~        | 2021-03-31       |       |              |
|                           | * 有效期       |            |                 | 2                |       |              |
|                           |             |            | ā 【X】大内使用, 逾期失效 | X                |       |              |
|                           | 多社          |            |                 |                  |       |              |

### 店铺关注礼创建流程

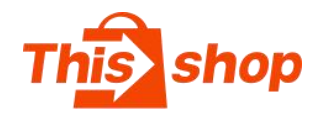

#### 4、关注礼配置操作步骤

③完整填写优惠券信息

• 优惠方式

-固定金额:满XX泰铢减XX泰铢 -折扣:满XX泰铢打XX折

- 优惠金额/折扣
- 优惠门槛:订单总金额达最低门槛才可使用优惠券
- 发放数量: 建议发放量≥100000
- 发放类型:配置关注礼选择"系统发放"类型
- 使用场景:必须切换为"关注有礼"
- 领取限制:

使用后可再次领取:不建议使用

仅限一次:每个买家账号在不同店铺,**只能领取一次关注礼券**; 取消关注店铺再重新关注也不再触发关注礼

| * 优惠方式   | <ul> <li>固定金额 / 折扣</li> </ul>                     | 3             |           |                     |
|----------|---------------------------------------------------|---------------|-----------|---------------------|
| * 优惠金额   | B 100                                             |               |           |                     |
| * 优惠门槛 满 | <ul> <li>● ₿ 500</li> <li>○ 无门槛 (满80元)</li> </ul> |               |           | <b>B100   満8500</b> |
| * 发放数量   | 100000                                            |               |           |                     |
| * 发放类型   | ○ 用户前台领取 ○ 用                                      | 户券码兑换 🔵 手动发放( | 2 💿 系统发放⑦ |                     |
| * 使用场景   | 关注有礼 🛛 🗸                                          |               |           |                     |
| * 领取限制   | 🔵 使用后可再次领取 🧕                                      | ) 仅限1次        |           | 4 取消 完成             |

## 店铺关注礼创建流程

# This shop

#### 4、关注礼配置操作步骤

⑤返回优惠券列表,选择"关注礼" ⑥点击"添加优惠券",在弹出窗口中勾选优惠券 (\*这里仅显示"系统发放""关注有礼"类型的优惠券,其他类型券不显示, 请返回优惠券确认是否设置正确)

⑦点击"确认"后即配置完毕,关注礼立即生效

| This shop                             | Thissh              | op商家中心            |                   |              |                      |                                                                                                    |                        |               |
|---------------------------------------|---------------------|-------------------|-------------------|--------------|----------------------|----------------------------------------------------------------------------------------------------|------------------------|---------------|
| 育品<br>商品列表<br>评价管理                    | ^                   | 新建优惠券             |                   |              |                      |                                                                                                    |                        |               |
| 日 订单<br>订单列表<br>集中利表                  | ^                   | 后铺优期<br>适用于店      | 惠券<br>內所有产品       | 商品券通用于某些指定产品 |                      | 关注有礼<br><sup>关注有礼</sup>                                                                                                    |                        |               |
| <ul> <li>② 促销</li> <li>优惠券</li> </ul> | ^                   | 优惠券               | <b>名称</b> 请输入     |              |                      | ł                                                                                                    | 尤惠券状态                  | 请选择           |
| 活动<br>赠品<br><del>套餐</del>             |                     | 发放                | 时间 开始日期           | ~ 结束日        |                      | ł                                                                                                    | 尤惠券类型                  | 请选择           |
| 36 运营管<br>落地<br>直播 Pay a              | 。<br>唐举列主 /<br>选择优惠 | 仇想:<br>★注伊康兼<br>芬 | <b>分的</b> (75回分的) |              |                      | 1                                                                                                    | <del>兀思方</del> 万式<br>X | )清水)#<br>2、搜索 |
| <del>τα</del>                         | 优惠券                 | 名称: 请述入           |                   | 发放类型: 请选择    | $\mathbf{\nabla}$    | 搜索                                                                                                    | Ħ                      | 与效期           |
| -                                     |                     | 优惠券名称             | 类型                | 剩余数量         | 优惠券金额                | 有效期                                                                                                    | *                      |               |
|                                       |                     | welcome coupon    | 店铺券               | 10000        | 优惠:8100<br>优惠门槛:8100 | 7 days after the validi<br>of the voucher                                                                                                    | ty<br>T                |               |
| -                                     |                     |                   |                   |              | 井1条 < 1              | 10.冬/雨 20 00 20 00 0 | ā                      |               |
|                                       |                     |                   |                   |              |                      | 取消                                                                                                    | 确定                     |               |

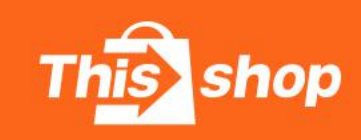

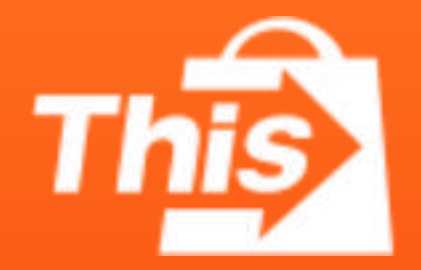

**®All right reserved**